#### Chapter – 10

# एमएस पावरपॉइंट 2013 में स्मार्टआर्ट के साथ काम कैसे करें? (Working with SmartArt in MS PowerPoint 2013)

SmartArt आपको टेक्स्ट का उपयोग करने के बजाय ग्राफिक्स के साथ जानकारी को प्रस्तुत करने की अनुमति देता है। इसमें कई स्टाइल्स हैं, जिनका उपयोग आप कई अलग-अलग प्रकार के विचारों को चित्रित करने के लिए कर सकते हैं

#### SmartArt ग्राफ़िक कैसे डालें (How to Insert a SmartArt graphic)

- उस स्लाइड का चयन करें जहां आप SmartArt ग्राफ़िक दिखाना चाहते हैं।
- Insert tab से, Illustrations group में स्थिर SmartArt कमांड का चयन करें।

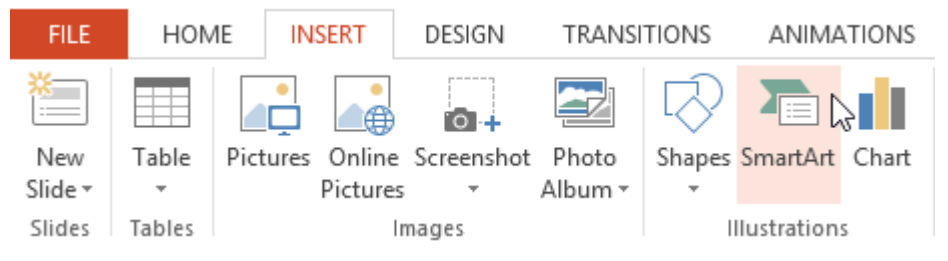

 एक डायलॉग बॉक्स दिखाई देगा। बाईं ओर से एक category का चयन करें, वांछित SmartArt ग्राफ़िक चुनें, और ok पर क्लिक करें।

| Choose a SmartArt Graphic                                                                                                    | ? ×                                                                                                 |
|----------------------------------------------------------------------------------------------------|----------------------------------------------------------------------------------------------------|
| <ul> <li>All</li> <li>List</li> <li>Process</li> <li>Cycle</li> <li>Hierarchy</li> <li>Relationship</li> <li>Matrix</li> <li>Pyramid</li> <li>Picture</li> <li>Office.com</li> <li>Choose a category and then select a graphic</li> </ul> | Hierarchy         Use to show hierarchical relationships progressing from top to bottom.         OK |

• SmartArt ग्राफ़िक वर्तमान स्लाइड पर दिखाई देने लगेगा।

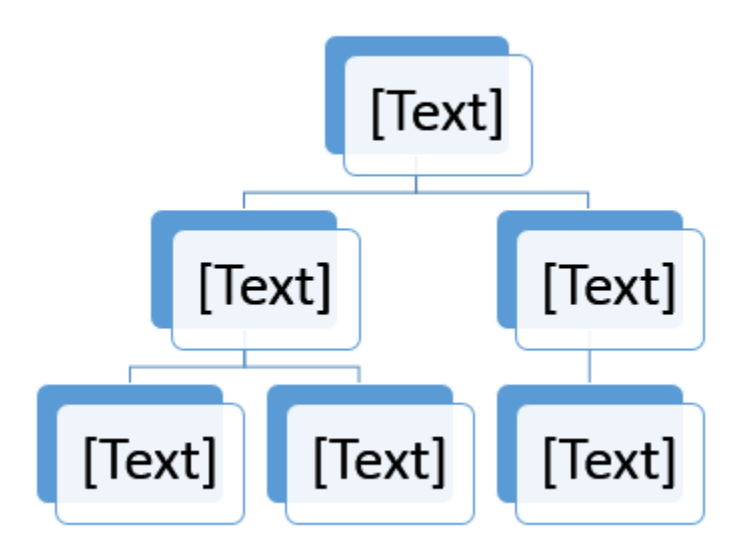

Note: SmartArt जोड़ने के लिए आप प्लेसहोल्डर में Insert a SmartArt Graphic पर भी क्लिक कर सकते हैं।

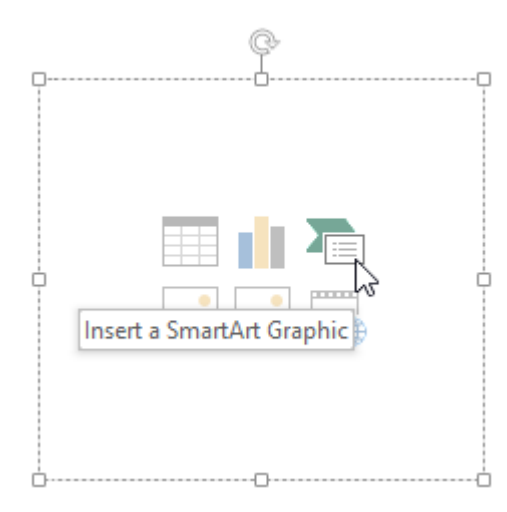

SmartArt ग्राफ़िक में टेक्स्ट कैसे जोड़ें (How to add text to a SmartArt graphic)

• SmartArt ग्राफ़िक का चयन करें। SmartArt task pane बाईं ओर दिखाई देगा।

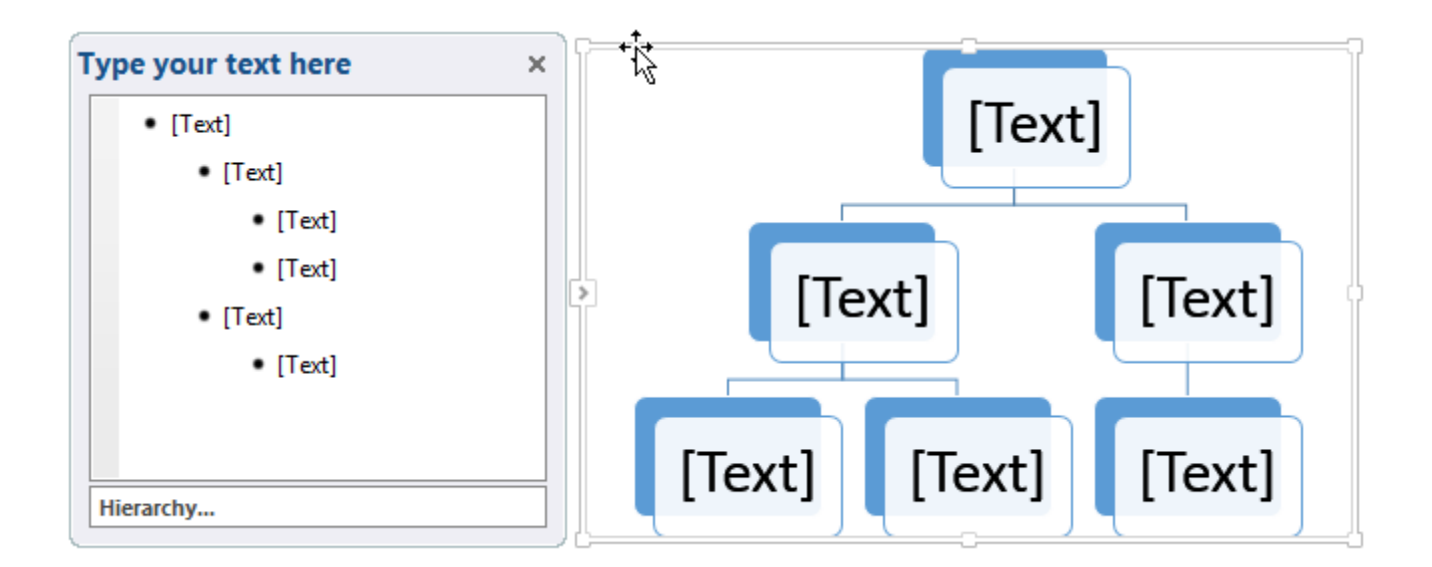

 Task Pane में प्रत्येक बुलेट के बगल में टेक्स्ट दर्ज करें। टेक्स्ट ग्राफिक में दिखाई देगा और आकार के अंदर फिट करने के लिए आकार बदल जाएगा।

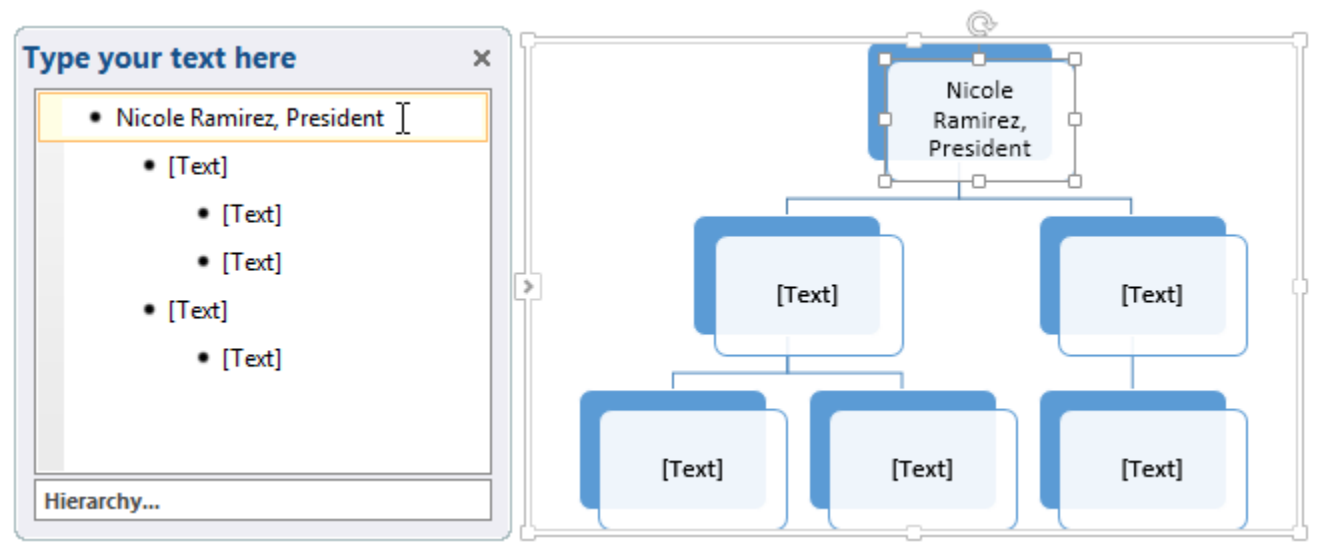

 नया आकार जोड़ने के लिए, एंटर दबाएं। Task Pane में एक नई बुलेट दिखाई देगी, और ग्राफ़िक में एक नया आकार दिखाई देगा। आप किसी भी बुलेट को हटा सकते हैं।

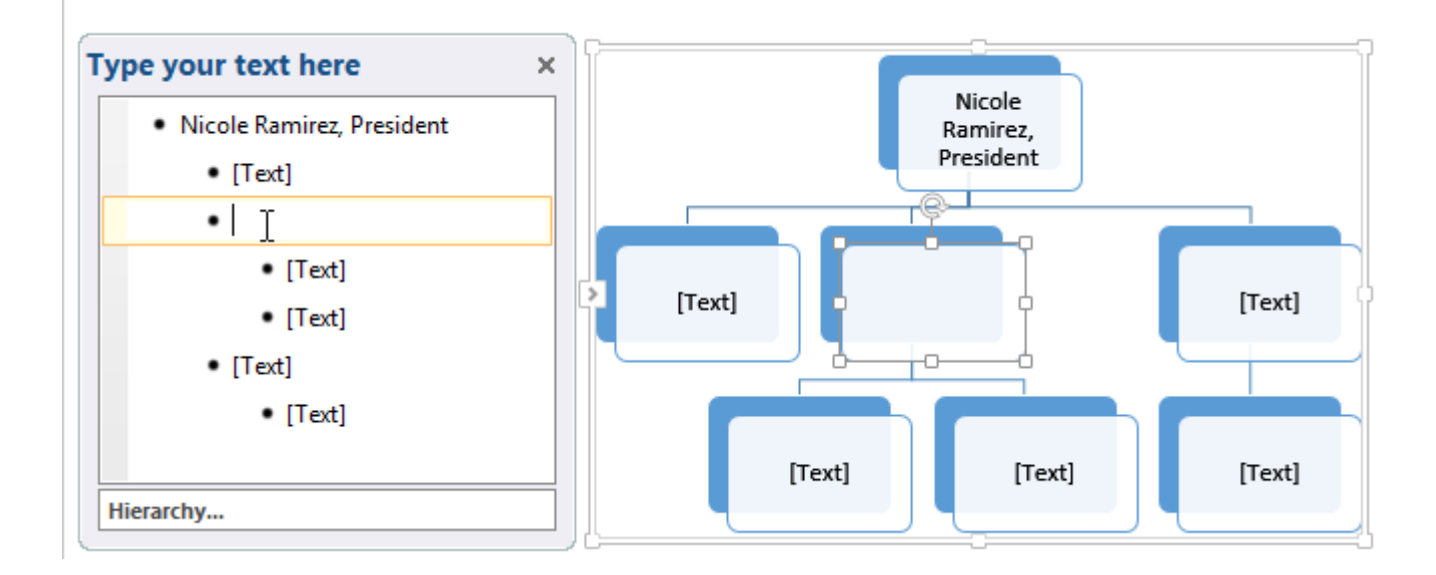

 आप वांछित आकार पर क्लिक करके और फिर टाइप करके टेक्स्ट भी जोड़ सकते हैं। अगर आपको केवल कुछ आकारों में टेक्स्ट जोड़ने की आवश्यकता है।

मौजूदा टेक्स्ट को SmartArt में कैसे परिवर्तित करें (How to convert existing text to SmartArt)

<u>पावरपॉइंट</u> परंपरागत बुलेट बिंदुओं को एक आकर्षक स्मार्टआर्ट ग्राफिक में बदलने में आसान बनाता है। यदि आपके पास पहले से स्लाइड पर टेक्स्ट है, तो आप इसे SmartArt में परिवर्तित कर सकते हैं। नीचे दिए गए हमारे उदाहरण में, हम प्रक्रिया को चित्रित करने में सहायता के लिए बुलेट पॉइंट SmartArt में बदल देंगे।

- उस लिस्ट या पैराग्राफ पर राइट-क्लिक करें जिसे आप SmartArt में कनवर्ट करना चाहते हैं।
- इसके बाद आप Convert to SmartArt पर क्लिसक करे, फिर वांछित SmartArt ग्राफ़िक का चयन करें।

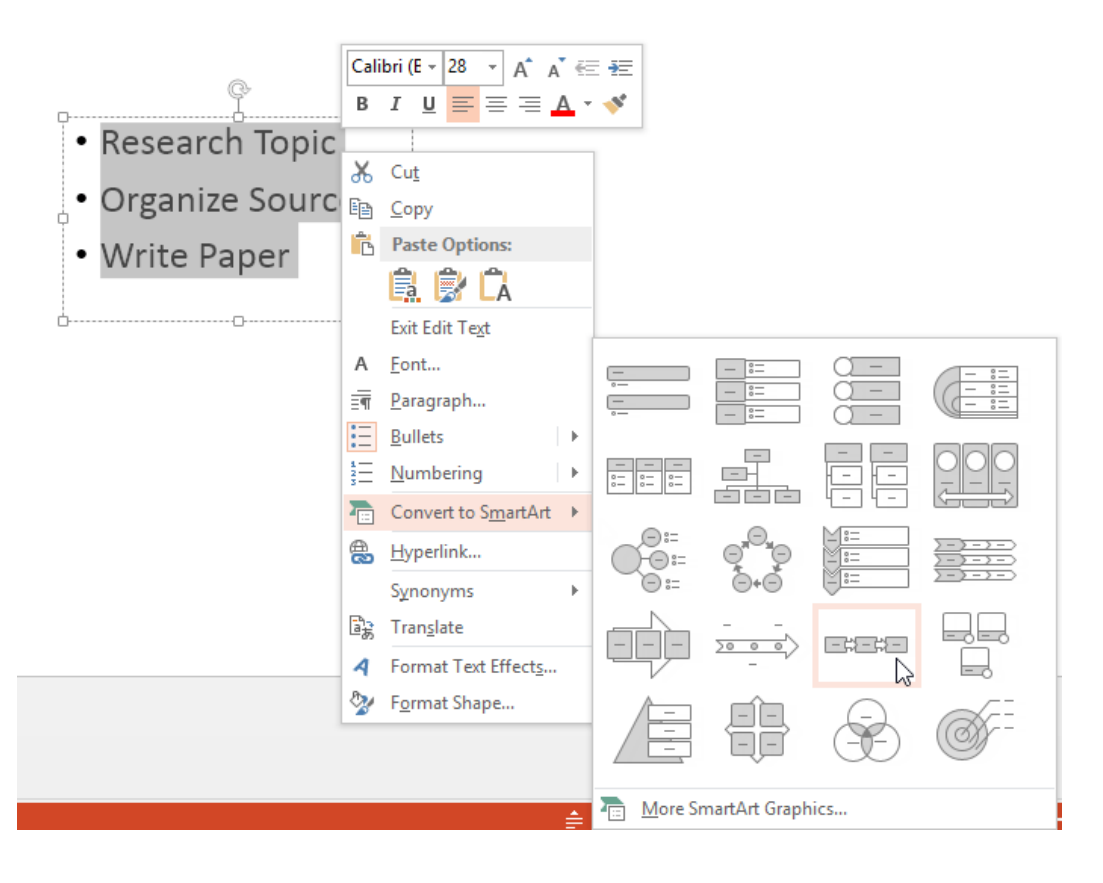

• टेक्स्ट SmartArt ग्राफ़िक के रूप में दिखाई देगा।

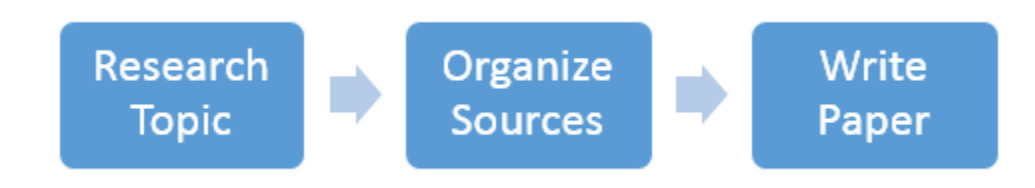

Note: आप SmartArt को वापस टेक्स्ट में भी परिवर्तित कर सकते हैं। रिबन के दाहिने तरफ Design tab से, Convert कमांड पर क्लिक करें, फिर Convert to Text का चयन करें।

| SMARTA |           |  |              |                  | ?        | 个              | _      |        |     |
|--------|-----------|--|--------------|------------------|----------|----------------|--------|--------|-----|
| DESIGN | FORMAT    |  |              |                  |          | J              | avier  | Flores | - 1 |
|        |           |  | *<br>*<br> ¥ | Reset<br>Graphic | Convert  |                |        |        |     |
| SmartA | rt Styles |  |              | Re               | ABC      | <u>C</u> onve  | ert to | Text   | 3   |
|        |           |  |              |                  | <b>.</b> | Con <u>v</u> e | ert to | Shape  | :5  |

## SmartArt को कैसे संशोधित करें (How to Modify SmartArt)

एक आकृति कैसे जोड़ें (How to add a shape)

• SmartArt ग्राफ़िक का चयन करें, फिर रिबन के दाईं ओर स्थित Design tab पर क्लिक करें।

| Ν           | REVIEW       |  | VIEW |  | DESIGN |          |        | FORMAT |  |  |  |  |
|-------------|--------------|--|------|--|--------|----------|--------|--------|--|--|--|--|
| Cha<br>Colo | nge<br>ors • |  |      |  |        | )<br>Sma | IntArt | Styles |  |  |  |  |

• तय करें कि आप कहां नया Shape दिखाना चाहते हैं, फिर adjacent shape का चयन करें।

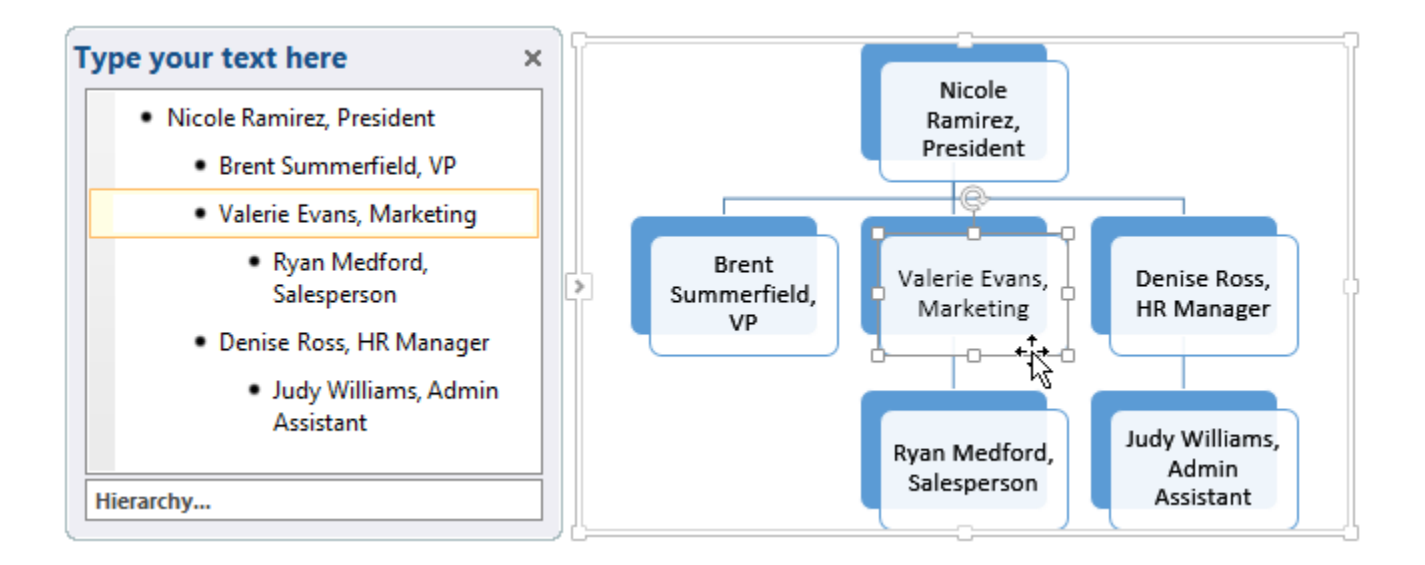

- Graphics group में से Add Shape कमांड पर क्लिक करें। एक ड्रॉप-डाउन मेनू दिखाई देगा।
- Shape के समान स्तर पर एक Shape जोड़ने के बाद Add Shape Before या Add Shape After चुनें । चयनित Shape के ऊपर या नीचे एक Shape जोड़ने के लिए Add Shape Above या Add Shape Below का चयन करें।

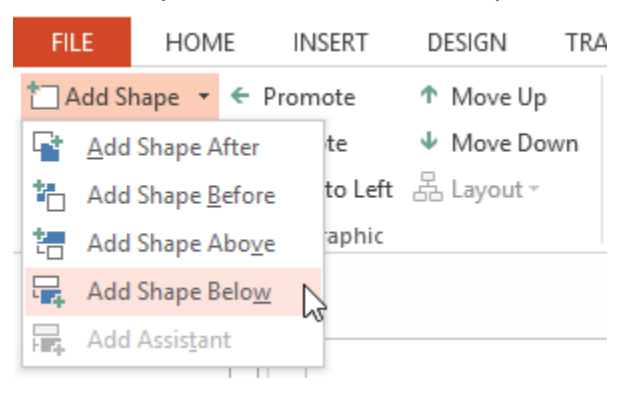

• नया Shape दिखाई देने लगेगा।

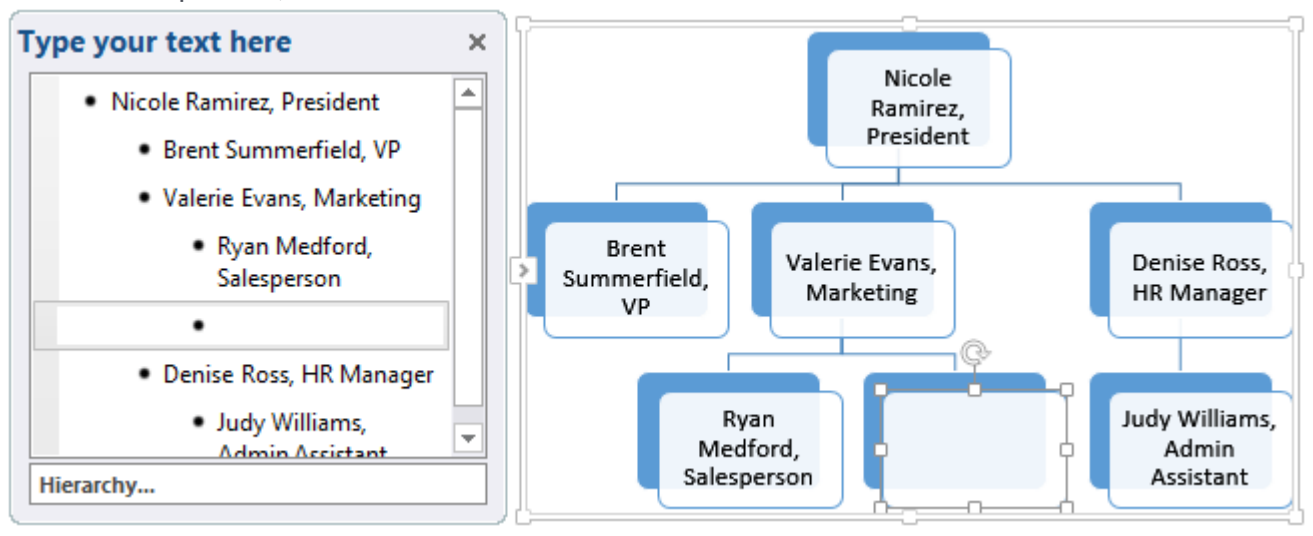

आकार को बढ़ावा देने या डिमोट कैसे करें (How to Promote or Demote Shapes)

• SmartArt ग्राफ़िक का चयन करें, फिर रिबन के दाईं ओर स्थित Design tab पर क्लिक करें।

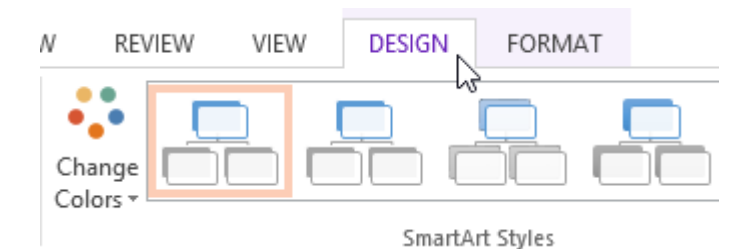

• उस Shape का चयन करें जिसे आप जोड़ना या हटाना चाहते हैं। हमारे उदाहरण में, हम एक Shape को डिलीट करेंगे।

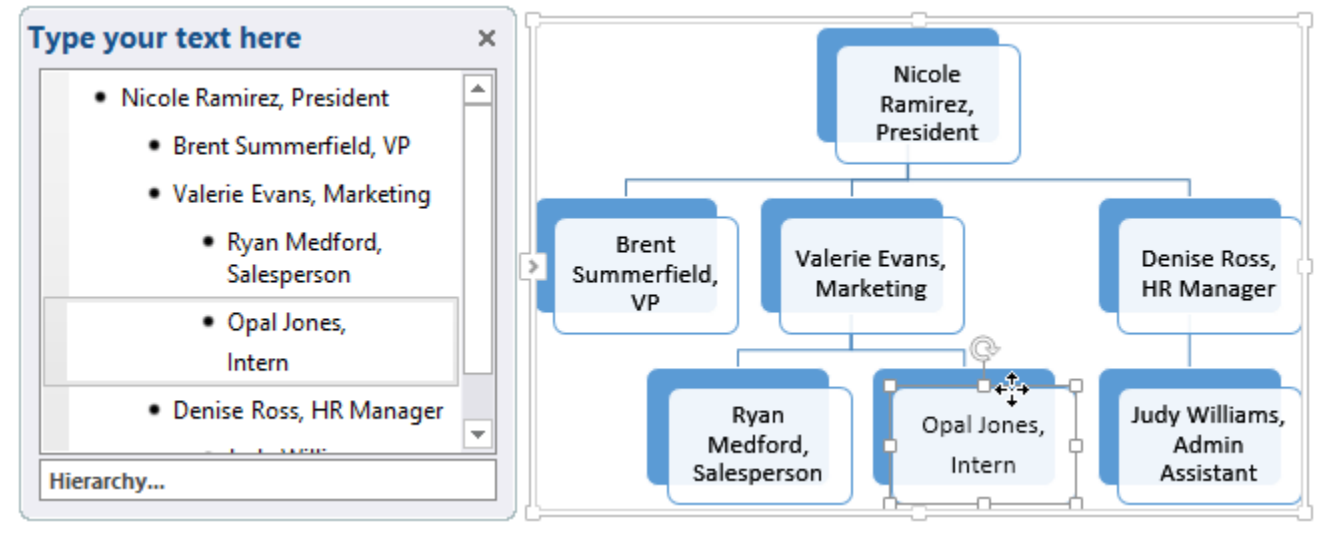

 Shape को उच्च स्तर पर ले जाने के लिए, Create Graphic group में Promote कमांड पर क्लिक करें। इसे निम्न स्तर पर ले जाने के लिए, Demote कमांड पर क्लिक करें।

| FILE     | HOME   |    | INSERT        | D | ESIGN    | TR/ |
|----------|--------|----|---------------|---|----------|-----|
| 📩 Add S  | hape 🔻 | ÷  | Promote       | Τ | Move Up  | )   |
| 🔚 Add B  | ullet  | €  | Demote        | Ψ | Move Do  | wn  |
| 🔳 Text P | ane    | ₹  | Right to Left | æ | Layout - |     |
|          |        | Cr | eate Graphic  |   |          |     |

Shape एक स्तर उच्च या निम्न स्थानांतरित हो जाएगा।

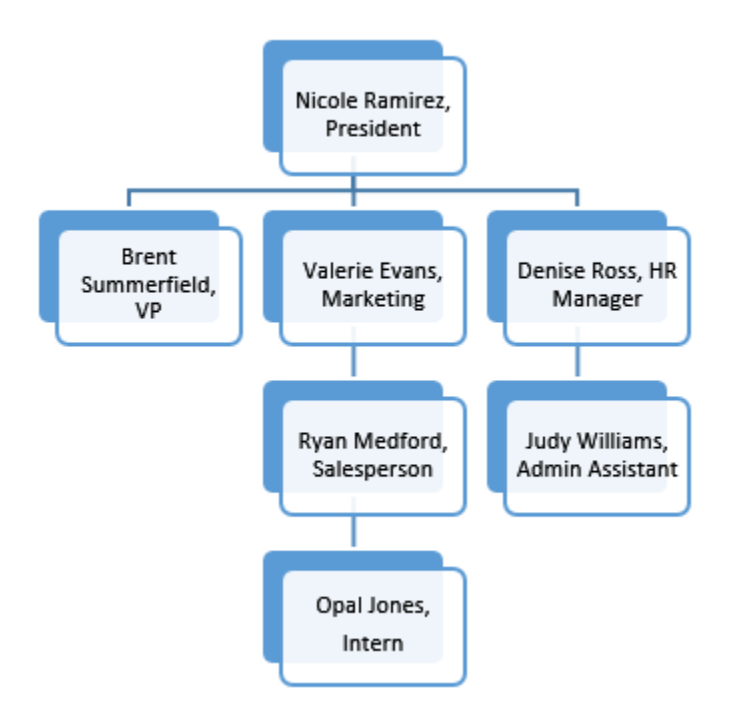

नोट: आप Task Pane के भीतर से भी Shape को डिमोट और प्रमोट कर सकते हैं। Task Pane में सम्मिलन बिंदु के साथ, Shape को डिमोट करने के लिए टैब कुंजी दबाएं। एक Shape को बढ़ावा देने के लिए बैकस्पेस कुंजी (या Shift + Tab) दबाएं। यह एक multilevel list के साथ एक outline बनाने की तरह है।

एक ही स्तर पर आकार को पूनर्व्यवस्थित कैसे करें (How to rearrange shapes on the same level)

- SmartArt ग्राफ़िक का चयन करें, फिर Design tab पर क्लिक करें।
- उस Shape का चयन करें जिसे आप स्थानांतरित करना चाहते हैं।

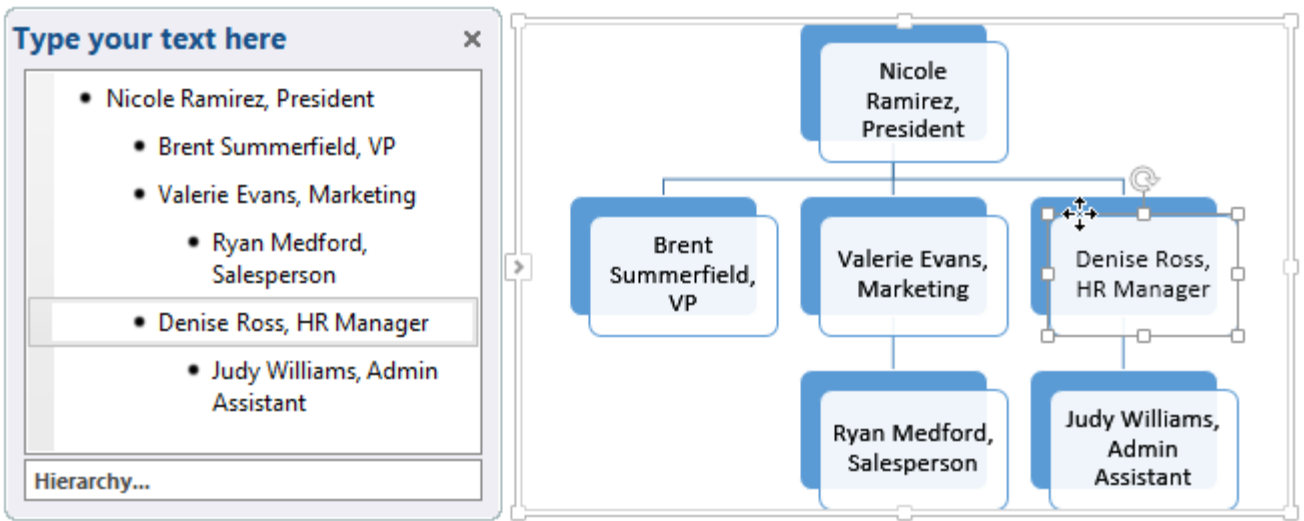

• Create Graphic group में, Move Up या Move Down पर क्लिक करें।

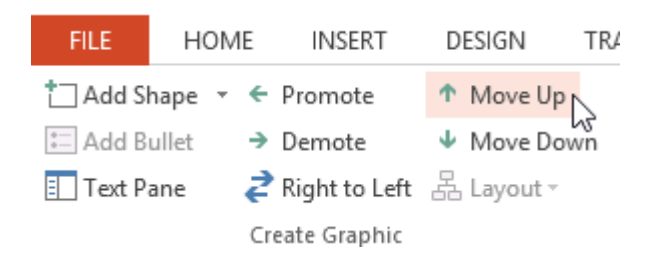

Shape एक स्था ऊपर या नीचे हो जायेगा

### **Customizing SmartArt**

SmartArt डालने के बाद, ऐसी कई चीजें हैं जिन्हें आप अपनी उपस्थिति के बारे में बदलना चाहते हैं। जब भी आप SmartArt ग्राफ़िक चुनते हैं, तो Design और Format टैब रिबन के दाईं ओर दिखाई देने लगता है। वहां से, SmartArt ग्राफ़िक की स्टाइल और लेआउट में सुधार करना आसान है।

### SmartArt को कस्टमाइज़ कैसे करें (How to customize SmartArt)

<u>PowerPoint</u> SmartArt के साथ उपयोग करने के लिए विभिन्न color schemes प्रदान करता है। रंग बदलने के लिए, बस SmartArt का चयन करें, Change Colors कमांड पर क्लिक करें, और ड्रॉप-डाउन मेनू से वांछित रंग चुनें।

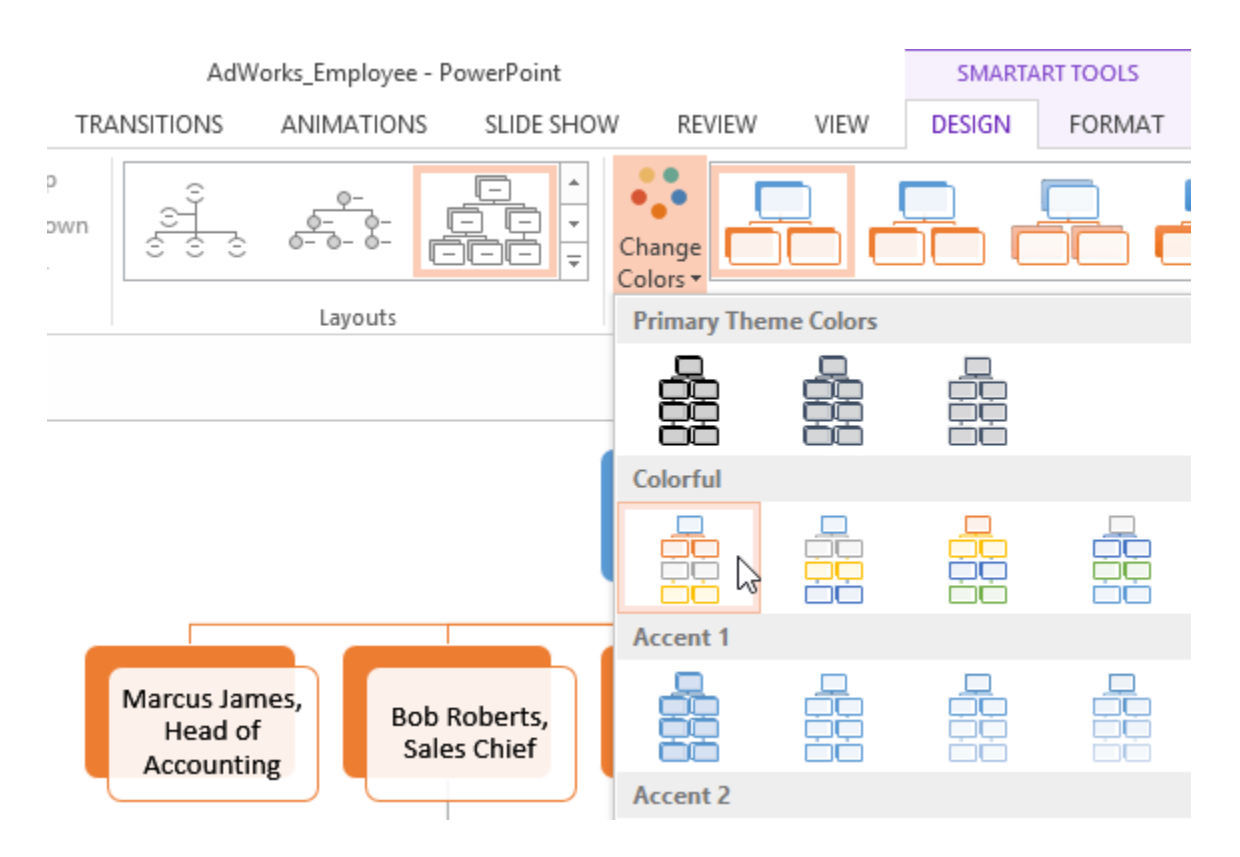

color schemes थीम रंगों का उपयोग करते हैं, इसलिए आप किस विषय का उपयोग कर रहे हैं, इस पर निर्भर करते हैं

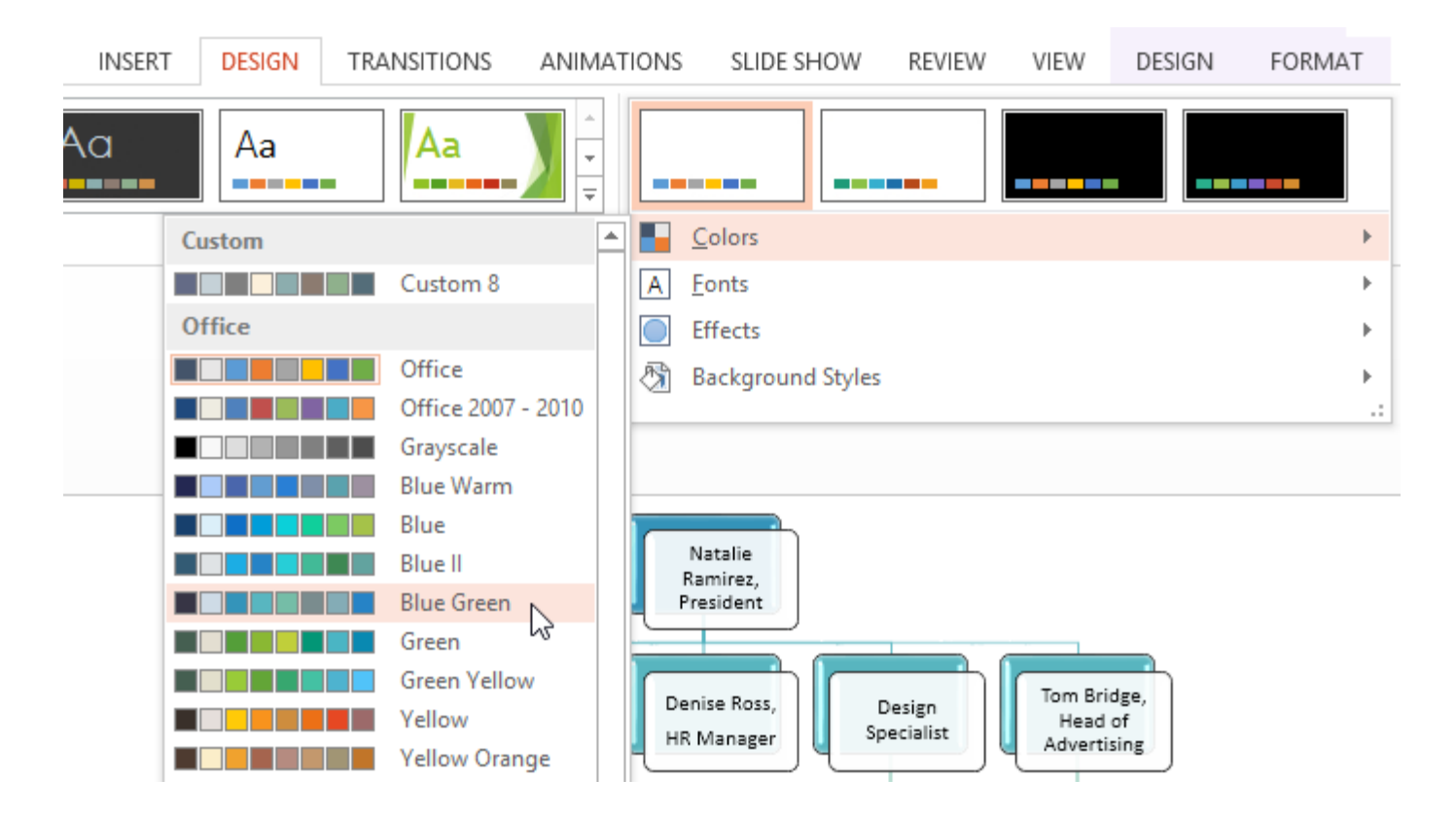

<u>पावरपॉइंट</u> में कई स्मार्टआर्ट स्टाइल्स भी शामिल हैं, जो आपको अपने स्मार्टआर्ट के रूप और अनुभव को त्वरित रूप से संशोधित करने की अनुमति देती हैं। स्टाइल बदलने के लिए, SmartArt Styles group से वांछित Styles का चयन करें।

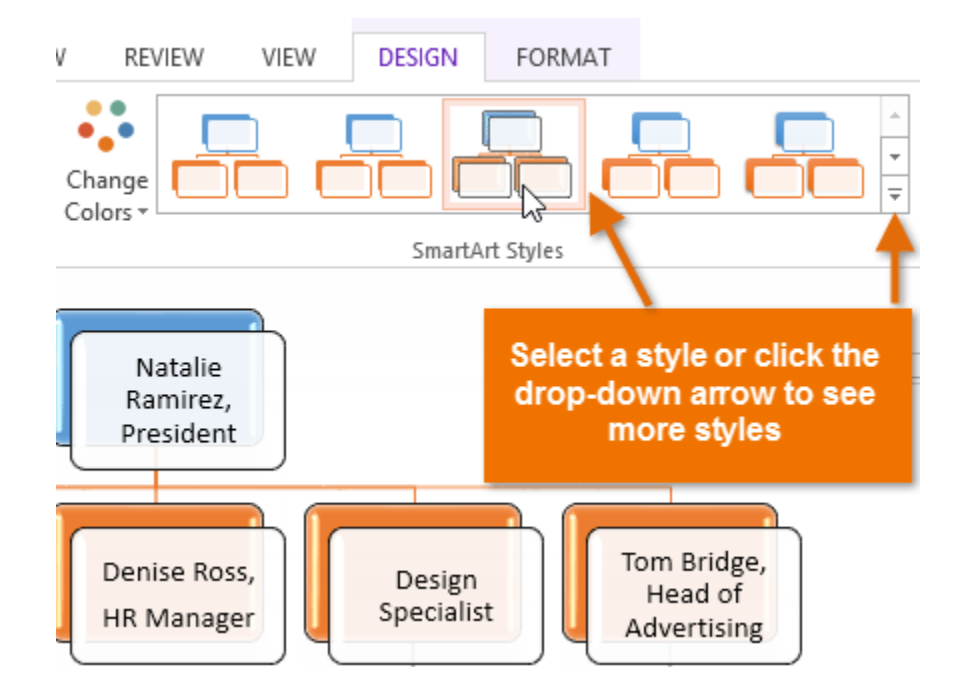

आप अपने स्मार्टआर्ट में shape effects जोड़ सकते हैं, जैसे beveling और 3D rotation । Border पर क्लिक करके संपूर्ण SmartArt ग्राफ़िक का चयन करें, Format Tab का चयन करें, और वांछित shape effect चुनें। आप इसे अलग-अलग अनुकूलित करने के लिए एक व्यक्तिगत आकार पर भी क्लिक कर सकते हैं।

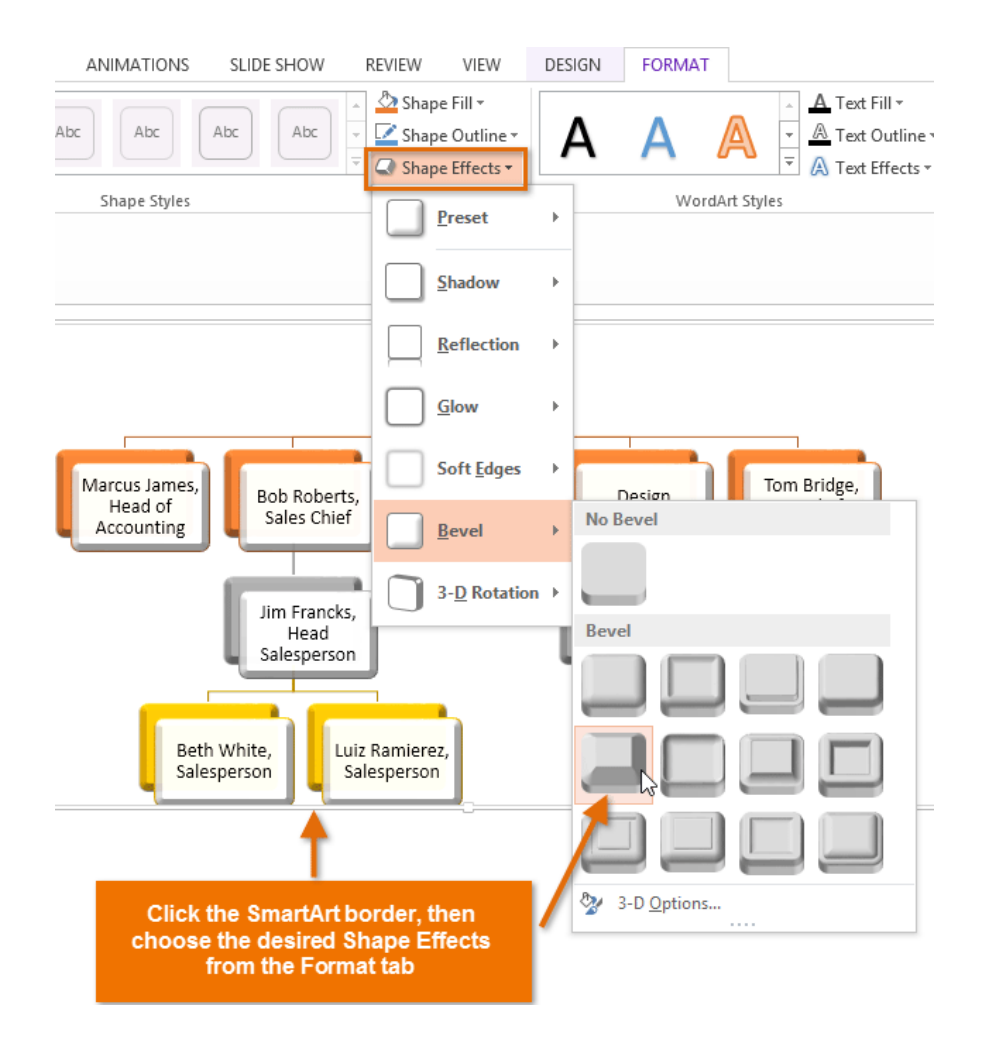

SmartArt लेआउट को कैसे बदलें (How to change the SmartArt layout)

यदि आपको SmartArt ग्राफ़िक में आपकी जानकारी व्यवस्थित करने की तरह पसंद नहीं है, तो आप अपनी सामग्री को बेहतर तरीके से फिट करने के लिए हमेशा अपना लेआउट बदल सकते हैं।

- SmartArt ग्राफ़िक का चयन करें, फिर Design tab का चयन करें।
- Layout group में, ड्रॉप-डाउन तीर पर क्लिक करें।

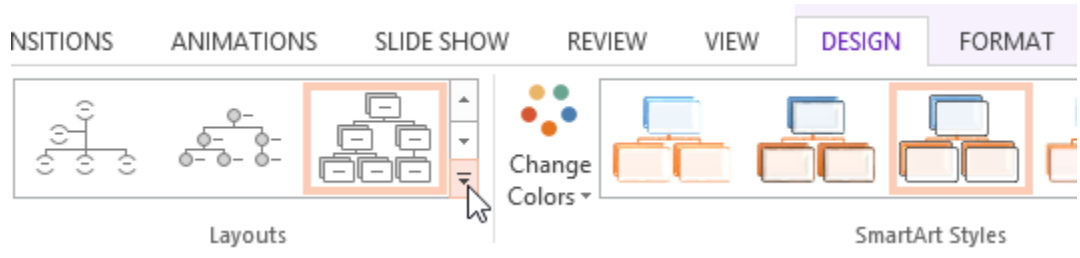

• वांछित लेआउट का चयन करें या More Layouts पर क्लिक करें ... और भी SmartArt विकल्प देखने के लिए।

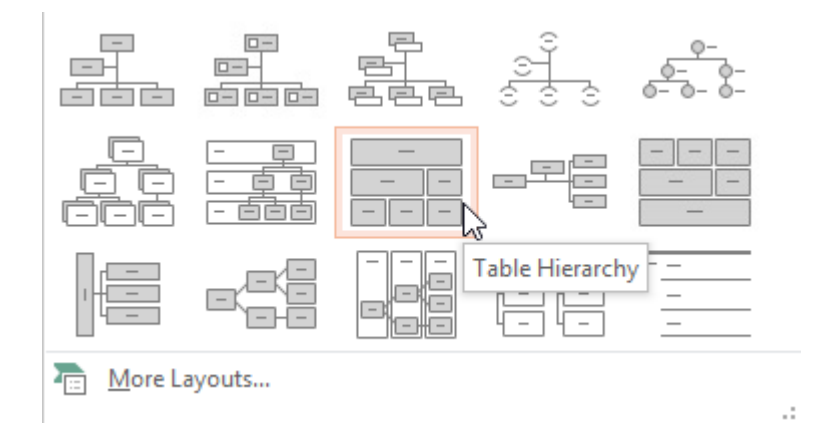

• चयनित लेआउट दिखाई देगा।